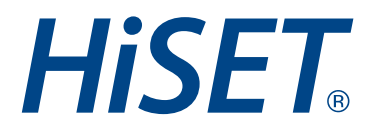

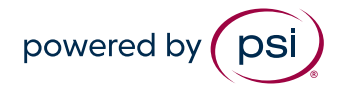

Roster View for Upcoming Dates

Version:1.0Effective from:Octo

ective from: October 2022 AMAMANANA

- 1. Login to your GPS Account.
- 2. Click on the Proctoring Tab and select Session Information.

| $(\cdot)$          |                |            | Test Cen       | Test Center Choosen : 0-PSIQA(USA) Offsite Dummy Test Center |                   |           |                     |            | Welcome Test QA 🔅 |                   |
|--------------------|----------------|------------|----------------|--------------------------------------------------------------|-------------------|-----------|---------------------|------------|-------------------|-------------------|
| psi                |                |            |                |                                                              |                   |           | Alerts              | Proctoring | User Ma           | anagement         |
| Search Sched       | luled Candidat | es Sessio  | on Information | n Report Ind                                                 | cident (          | Jtilities | Candidate           | Details    | Fingerprin        | t Log             |
| Fest Session 1     | Information    | _          |                | _                                                            |                   |           |                     |            |                   |                   |
| ote: Informa       | tion changes   | continuous | sly as candid  | lates are sche                                               | duled. Ple        | ase ch    | eck often for       | the most c | urrent sta        | tus.              |
| * From date:       |                |            | 10/13/20       | 10/13/2022                                                   |                   |           |                     |            |                   |                   |
| * To dat           | e:             |            | 11/12/20       | 11/12/2022                                                   |                   |           |                     |            |                   |                   |
| * Test C           | enter          |            | 0-PSIQA        | 0-PSIQA(USA) Offsite Dum *                                   |                   |           |                     |            |                   |                   |
| From data:         | Oct 13 2022    |            | Refresh        |                                                              | To data:          | No        | v 12 2022           |            |                   |                   |
| Tost Contoru       |                |            | )ummu Tost     | Contor(0020)                                                 | io date.          | NU        | V 12 2022           |            |                   |                   |
| Sessions:          | 20             |            |                | center (3020)                                                | ,                 |           |                     | earch:     |                   |                   |
| Test Date          | Start Time     | End Time   | Total<br>Seats | Available<br>Seats                                           | Seats<br>Reserved | ÷         | No Of<br>Candidates | Max Durati | on(mins) 💧        | Session<br>Status |
| Oct 13 2022        | 1:30 PM        | 6:00 PM    | 12             | 12                                                           | 0                 |           | 0                   | 0          |                   | ~                 |
| <u>Dct 14 2022</u> | 5:15 AM        | 2:15 PM    | 4              | 0                                                            | 0                 |           | 4                   | 270        |                   | ~                 |
| Oct 14 2022        | 1:30 PM        | 6:00 PM    | 8              | 8                                                            | 0                 |           | 0                   | 0          |                   | ~                 |

- 3. Select your time frame, Test Center, and click Refresh.
- 4. In the list that populates below, please select the date for the Roster you want to view

| From date:   | Oct 13 2022                                  | 2        |                |                    | To date:          | Nov 12 2022         |                    |                   |  |
|--------------|----------------------------------------------|----------|----------------|--------------------|-------------------|---------------------|--------------------|-------------------|--|
| Test Center: | 0-PSIQA(USA) Offsite Dummy Test Center(9028) |          |                |                    |                   |                     |                    |                   |  |
| Sessions:    | 20                                           |          |                |                    |                   |                     |                    |                   |  |
|              |                                              |          |                |                    |                   |                     |                    |                   |  |
|              |                                              |          |                |                    |                   |                     | Search:            |                   |  |
| Test Date    | Start Time                                   | End Time | Total<br>Seats | Available<br>Seats | Seats<br>Reserved | No Of<br>Candidates | Max Duration(mins) | Session<br>Status |  |
| Oct 13 2022  | 1:30 PM                                      | 6:00 PM  | 12             | 12                 | 0                 | 0                   | 0                  | ~                 |  |
| Oct 14 2022  | 5:15 AM                                      | 2:15 PM  | 4              | 0                  | 0                 | 4                   | 270                | ~                 |  |
| Oct 14 2022  | 1:30 PM                                      | 6:00 PM  | 8              | 8                  | 0                 | 0                   | 0                  | ~                 |  |
| Oct 15 2022  | 1:30 PM                                      | 6:00 PM  | 12             | 12                 | 0                 | 0                   | 0                  | ~                 |  |
| Oct 16 2022  | 1:30 PM                                      | 6:00 PM  | 12             | 12                 | 0                 | 0                   | 0                  | ~                 |  |
| Oct 17 2022  | 1:30 PM                                      | 6:00 PM  | 12             | 12                 | 0                 | 0                   | 0                  | ~                 |  |
| Oct 18 2022  | 1:30 PM                                      | 6:00 PM  | 12             | 12                 | 0                 | 0                   | 0                  | ~                 |  |
| Oct 19 2022  | 1:30 PM                                      | 6:00 PM  | 12             | 12                 | 0                 | 0                   | 0                  | ~                 |  |
| Oct 20 2022  | 1:30 PM                                      | 6:00 PM  | 12             | 12                 | 0                 | 0                   | 0                  | ~                 |  |
| Oct 21 2022  | 1:30 PM                                      | 6:00 PM  | 12             | 12                 | 0                 | 0                   | 0                  | 1                 |  |

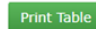

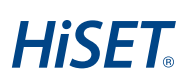

5. You will now see the list of Test Takers scheduled for that date.

| Test Center:             |                | 0-PSIQA(USA) Offsite Dummy Test Center             |                     |                                                                                                    |  |  |  |  |  |
|--------------------------|----------------|----------------------------------------------------|---------------------|----------------------------------------------------------------------------------------------------|--|--|--|--|--|
| Test Date:               |                | Oct 14 2022                                        |                     |                                                                                                    |  |  |  |  |  |
| Start Time:              |                | 5:15 AM                                            |                     |                                                                                                    |  |  |  |  |  |
| End Time:                |                | 2:15 PM                                            |                     |                                                                                                    |  |  |  |  |  |
| ✓ This session           | on is open for | further scheduling based on a                      | vailability of seat | s in test center                                                                                                    |  |  |  |  |  |
|                          |                |                                                    |                     |                                                                                                    |  |  |  |  |  |
|                          |                |                                                    |                     | Search:                                                                                                    |  |  |  |  |  |
| Last Name 🔺              | First Name     | Test Name                                          | Duration(mins)      | Test Status                                                                                                    |  |  |  |  |  |
| PSIQA_MK PSIQA           |                | WA Residential<br>Specialty Exam                   | 270                 | Residential Code(Completed),<br>Waste and Vents Residential<br>Drawing(Completed),<br>Water Sizing Residential<br>Drawing(Completed)                            |  |  |  |  |  |
| PSIQA_MK                 | PSIQA          | WA Residential<br>Specialty Exam                   | 270                 | Residential Code(Completed),<br>Waste and Vents Residential<br>Drawing(Completed),<br>Water Sizing Residential<br>Drawing(Completed)                            |  |  |  |  |  |
| PSIQA_MK                 | PSIQA          | WA Journeyman Exam                                 | 180                 | Journey Level Code(Scheduled for<br>Test),<br>Waste and Vents Journey Level<br>Drawing(Scheduled for Test)                                                      |  |  |  |  |  |
| PSIQA_MK                 | PSIQA          | WA Domestic Pump or<br>Pump and Irrigation<br>Exam | 90                  | Domestic Pump or Pump and<br>Irrigation Exam(Scheduled for Test)                                                                                                |  |  |  |  |  |
| Verma                    | PsiqaAV        | WA Residential<br>Specialty Exam                   | 270                 | Residential Code(Scheduled for Test),<br>Waste and Vents Residential<br>Drawing(Scheduled for Test),<br>Water Sizing Residential<br>Drawing(Scheduled for Test) |  |  |  |  |  |
| Showing 1 to 5 of 5 entr | ries           |                                                    |                     | First Previous 1 Next La                                                                                                    |  |  |  |  |  |

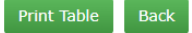